## INSTRUKCJA WYPEŁNIANIA ELEKTRONICZNEJ WERSJI HOMOLOGACJI

Do wypełnienia elektronicznej wersji dokumentów niezbędne jest posiadanie oprogramowania Adobe Reader 8 lub nowsze wersje, program można pobrać z zakładki "Homologacje".

- 1. Z zakładki "HOMOLOGACJE" pobieramy i zapisujemy 3 dokumenty:
  - wyciąg ze Świadectwa Homologacji
  - kopię Homologacji
  - kartę kontroli jakości montażu

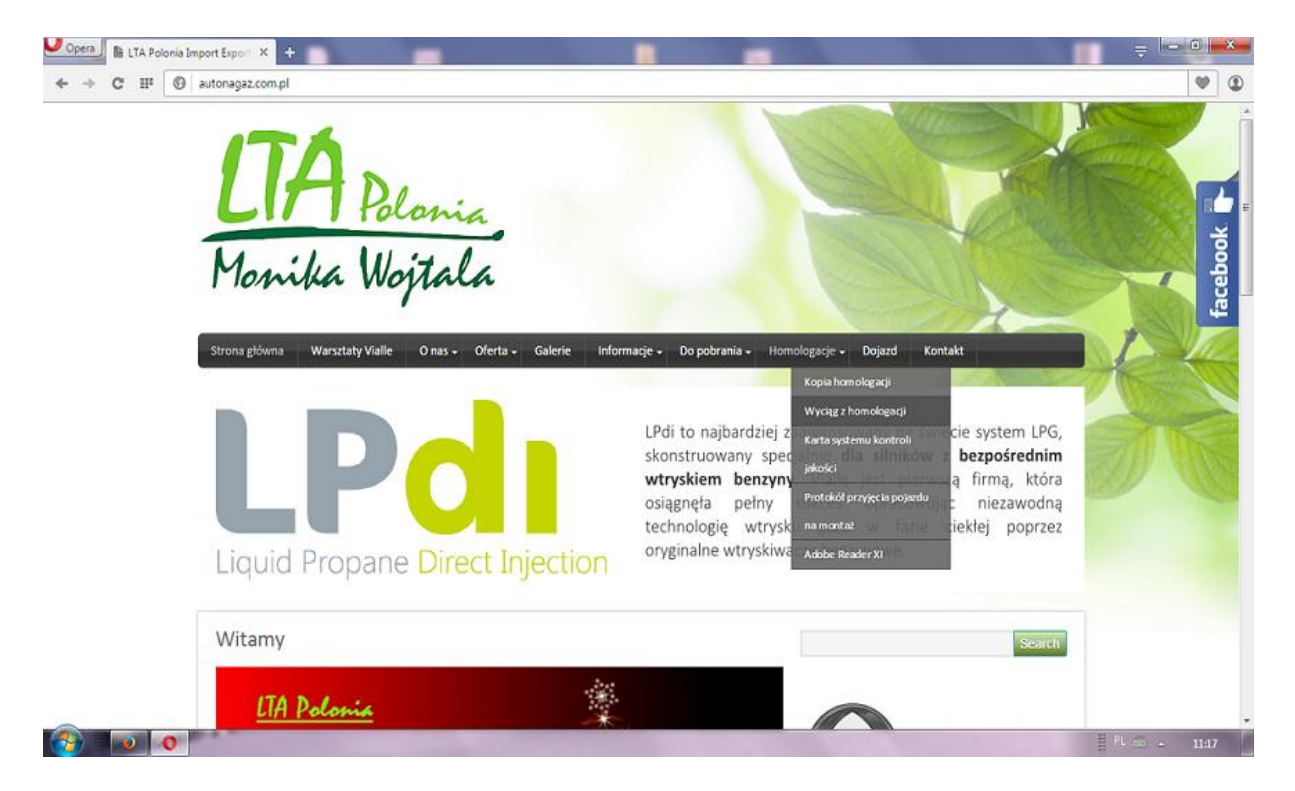

## Pobieramy

| 🛧 🔖 Strona: | 1 z2     | − + Skala automatyczna ÷                                                                                                    | 57 | 0 | Đ | I.      | »        |
|-------------|----------|----------------------------------------------------------------------------------------------------|----|---|---|---------|----------|
|             | Ionika V | UI. Pakosz 53, 25-046 Kielce<br>( <i>piętala</i> )                                                                                   |    |   |   | Pobiera | nie<br>E |
|             | WY       | CIĄG ZE ŚWIADECTWA HOMOLOGACJI SPOSOBU MONTAŻU INSTALACJI<br>Przystosowującej dany typ pojazdu do zasilania gazem 132                |    |   |   |         |          |
|             |          | LTA POLONIA IMPORT EXPORT Monika Wojtala, ul. Pakosz 53, 25-046 KIELCE                                                               |    |   |   |         |          |
|             | Niże     | j podpisanyzaświadcza, że pojazd:<br>(imię i nazwisko oraz stanowisko osoby upoważnionej przez instalatora do podpisywania wyciągów) |    |   |   |         |          |
|             | 0.1.     | marka:                                                                                                    |    |   |   |         |          |
|             | 0.2.     | typ, wariant, wersja pojazdu:3)                                                                                                    |    |   |   |         |          |
|             | 04       | kategoria pojazdu:                                                                                                    |    |   |   |         |          |
|             | 0.5.     | cecha identyfikacyjna pojazdu:4)                                                                                                    |    |   |   |         |          |
|             | 0.6.     | rok produkcji pojazdu:                                                                                                    |    |   |   |         |          |

2. Zapisujemy wszystkie trzy dokumenty np. na pulpicie.

| Ten | dokument PDF zawiera f | ormularze. Uzupełnianie pół formularzy nie jest obsługiwane.                             |                                                                                                    | Otwórz w innym programie |
|-----|------------------------|------------------------------------------------------------------------------------------|----------------------------------------------------------------------------------------------------|--------------------------|
|     | 🏦 🗣 Strona:            | 1 z 2 - + Skale automatyczne ÷                                                           |                                                                                                    | 2886 M                   |
|     |                        | Monithe Wojtala UI. Pakosz 53, 25-046 Kielce                                             | Otwieranie WYCIAG-HOMOLOGAC/Lpdf<br>Rozpoczęto pobieranie pliku:                                       |                          |
|     |                        | WYCIĄG ZE ŚWIADECTWA HOMOLOGACJI SPOSOBU MO<br>PRZYSTOSOWUJĄCEJ DANY TYP POJAZDU DO ZASI | Typ pliku: Adobe Acrobat Document (<br>Adres: http://autonagaz.com.pl                                  | (248 KB)                 |
|     |                        | LTA POLONIA IMPORT EXPORT Monika Wojtala, ul. Pakosz 53,<br>Niżej podpisany              | 25 Otwórz za p <u>o</u> mocą Adobe Acroba<br>© Zapisz plik<br>mia Zapamiętaj tę decyzję dla wszystkich | n plików tego typu       |
|     |                        | 0.1. marka:<br>0.2. typ, wariant, wersja pojazdu:₃                                       |                                                                                                    | OK Anuluj                |

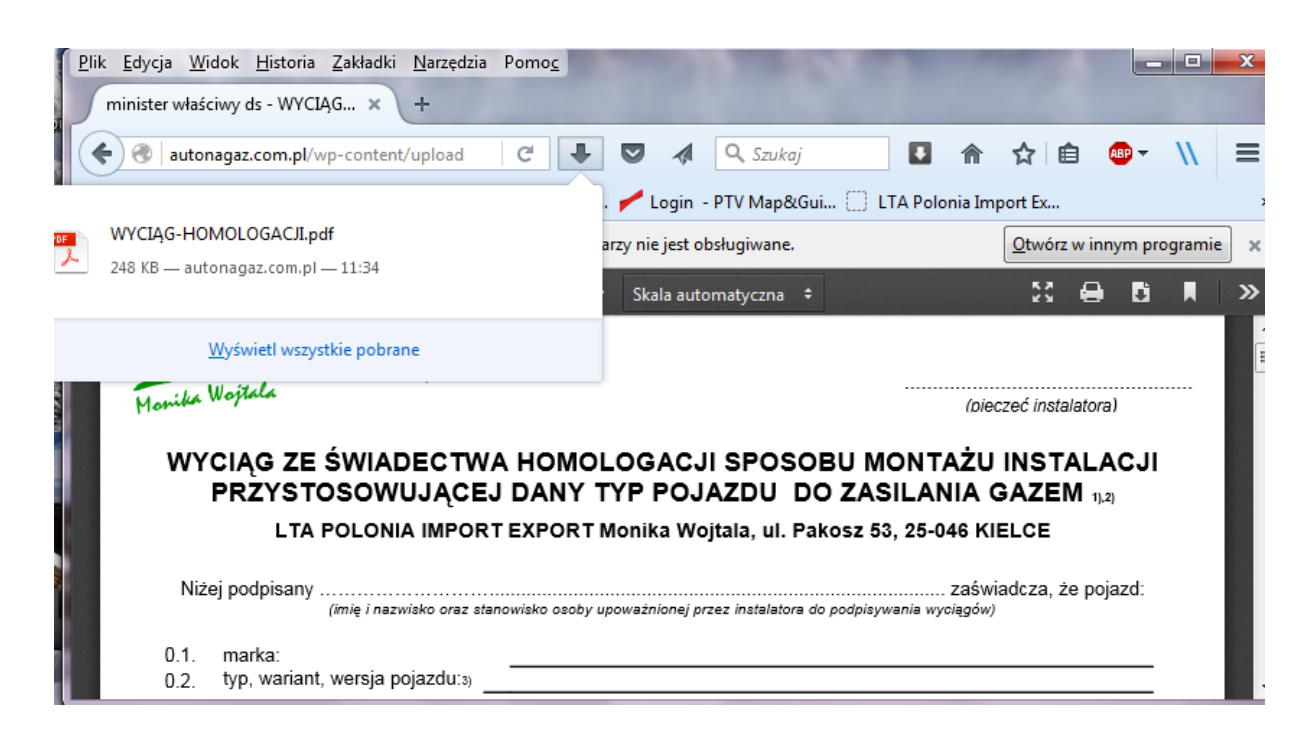

3. Otwieramy w/w dokumenty za pomocą programu Adobe Reader 8 lub nowsze wersje.

Pola podświetlone na niebiesko to pola które należy wypełnić.

| DC            |                                                                                                    |
|---------------|----------------------------------------------------------------------------------------------------|
|               |                                                                                                    |
| Ctrl+O        |                                                                                                    |
| Ctrl+S        | ⊙ ⊕ 109% → 📩 🔁 🐺 💬 🖉                                                                                                    |
| Shift+Ctrl+S  | litele                                                                                                    |
| •             | pitana<br>pe                                                                                                    |
|               | (pieczeć instalatora)                                                                                                    |
|               | OMOLOGACJI SPOSOBU MONTAŻU INSTALACJI                                                                                                    |
| Ctrl+W        | ANY TYP POJAZDU DO ZASILANIA GAZEM 1),2)                                                                                                    |
| Ctrl+D        | PORT Monika Wojtala, ul. Pakosz 53, 25-046 KIELCE                                                                                              |
| Ctrl+P        | zaświadcza, że pojazd:                                                                                                    |
| MOLOGACJI.pdf | ko osoby upowaźnionej przez instalatora do podpisywania wyciągów)                                                                              |
| 2222.pdf      | UNADY                                                                                                    |
| ontazuPL.pdf  |                                                                                                    |
| i-napisy.pdf  |                                                                                                    |
| .pdf          | OBOWY                                                                                                    |
|               | XXXXXXXXXX                                                                                                    |
|               | DC<br>Ctrl+O<br>Ctrl+S<br>Shift+Ctrl+S<br>,<br>Ctrl+W<br>Ctrl+D<br>Ctrl+P<br>DMOLOGACJI.pdf<br>2222.pdf<br>ontazuPLpdf<br>i-napisy.pdf<br>,pdf |

Po poprawnym wypełnieniu dokumenty wysyłamy w formie elektronicznej na adres email LTA Polonia.